# **Open clinica**

La recherche open-source

Voici comment se procurer, installer et configurer OpenClinica et ses dépendances logicielles.

# **Pré-requis**

• Avoir installé les paquets **wim unzip tar** 

### Installez Java JDK (Java Development Kit)

OpenClinica est écrit en Java.

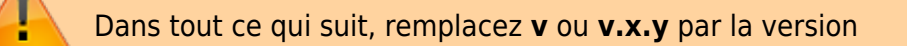

installez le paquet **popenjdk-v-jdk** 

ou en ligne de commande ( en vous aidant de l'auto-complétion par la touche Tab 与) :

 sudo apt-get update sudo apt-get upgrade sudo apt-get install openjdk-v-jdk

Pour retrouver l'emplacement de java, faire :

• sudo update-alternatives --config java

| <pre>pi@vbox-hand   \$ sudo updat [sudo] passwo Il existe 2 c</pre> | dylinux <b>~/Bureau</b><br>te-alternativesconfig java<br>ord for pi:<br>choix pour l'alternative java (qui fournit /usr/ | bin∕java). |            |
|---------------------------------------------------------------------|----------------------------------------------------------------------------------------------------|------------|------------|
| Sélection                                                           | Chemin                                                                                                    | Priorité   | État       |
| 0<br>tomatique                                                      | /usr/lib/jvm/java-6-openjdk-i386/jre/bin/java                                                                            | 1061       | mode au    |
| 1<br>nuel                                                           | /usr/lib/jvm/java-6-openjdk-i386/jre/bin/java                                                                            | 1061       | mode ma    |
| * 2<br>nuel                                                         | /usr/lib/jvm/java-7-openjdk-i386/jre/bin/java                                                                            | 1051       | mode ma    |
| Appuyez sur <<br>éro sélectior                                      | <entrée> pour conserver la valeur par défaut[*]<br/>nné :</entrée>                                                       | ou choisis | sez le num |

Créez un lien symbolique vers l'emplacement repéré :

sudo ln -s /usr/lib/jvm/java-7-openjdk-i386\* /usr/local/java

| <pre>v</pre> | ous pouvez vérifier par :                                                                              |
|--------------|----------------------------------------------------------------------------------------------------|
|              | • ll /usr/local                                                                                        |
|              |                                                                                                    |
|              |                                                                                                    |
|              |                                                                                                    |
| Vous<br>Open | pouvez aussi télécharger le jdk (version 6) sur le site de<br>Clinica :                                |
| Allez        | au répertoire /[DISOUE]/oc/install :                                                                   |
|              |                                                                                                    |
| •            | cd /[DISQUE]/oc/install                                                                                |
|              |                                                                                                    |
| Puis t       | éléchargez jdk :                                                                                       |
|              | sustèmes d'avalaitation 22 hits :                                                                      |
| •            | systemes d'exploitation 52 bits .                                                                      |
|              | wget<br>http://svn.akazaresearch.com/oc/software<br>/OpenClinica-3.1/linux/jdk-6u24-linux-<br>i586.bin |
| •            | systèmes d'exploitation 64 bits :                                                                      |
|              | wget<br>http://svn.akazaresearch.com/oc/software                                                       |

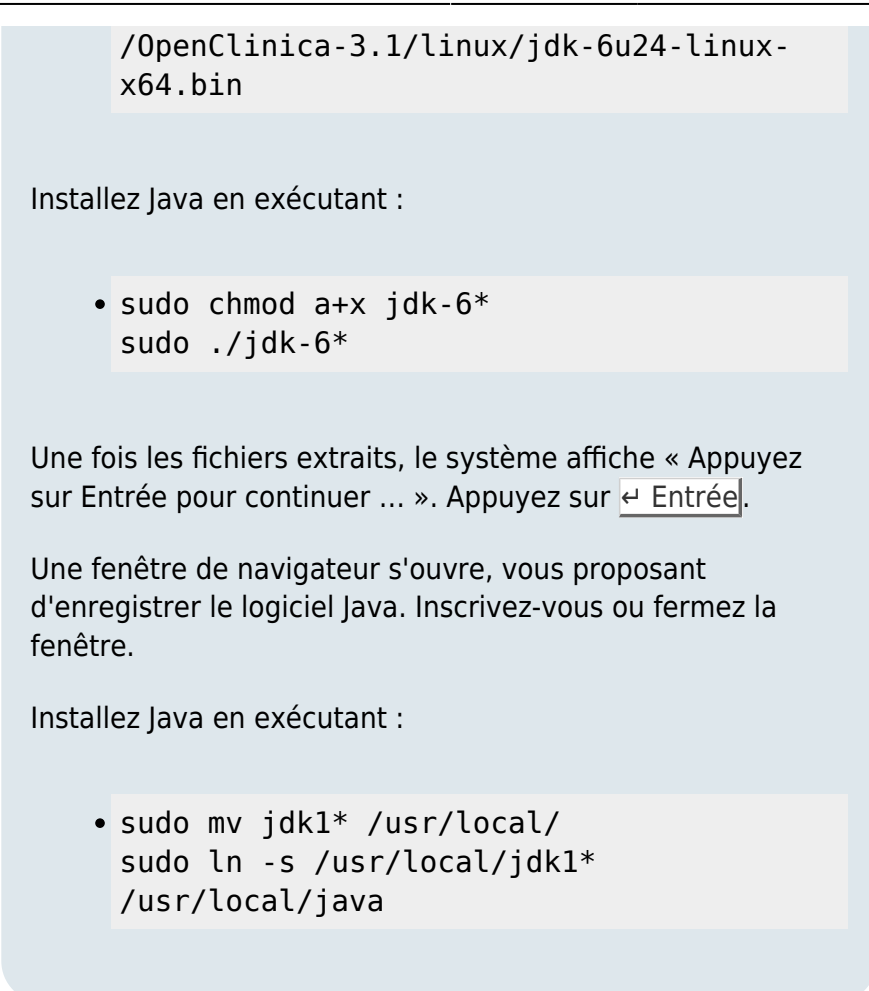

Java est maintenant installé au bon endroit.

### Installez Tomcat (Apache Tomcat Servlet Container)

#### Voir la page tomcat

 Vous pouvez aussi télécharger Tomcat sur le site de OpenClinica :

 Allez au répertoire /[DISQUE]/oc/install :

 • cd /[DISQUE]/oc/install

 Puis téléchargez tomcat :

 • wget

 http://svn.akazaresearch.com/oc/software

 /OpenClinica-3.1/linux/apache 

 tomcat-6.0.32.tar.gz

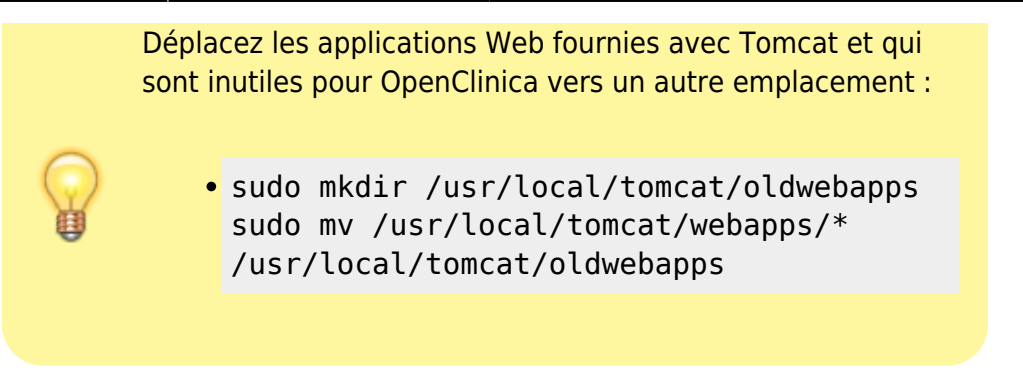

### Installez la base de données PostgreSQL et de l'interface web PhpPgAdmin

#### **Voir Installation**

Vous pouvez aussi télécharger PostgreSQL sur le site de OpenClinica.

Allez au répertoire /[DISQUE]/oc/install :

• cd /[DISQUE]/oc/install

Téléchargez PostgreSQL :

• systèmes d'exploitation 32 bits :

#### wget

http://svn.akazaresearch.com/oc/software /OpenClinica-3.1/linux/postgresql-8.4.1-1-linux.bin

• systèmes d'exploitation 64 bits :

#### wget

http://svn.akazaresearch.com/oc/software
/OpenClinica-3.1/linux/postgresql-8.4.11-linux-x64.bin

# Installation (Linux)

Voir : https://docs.openclinica.com/3.1/installation/installation-linux

Téléchargez les fichiers d'installation

Vous pouvez télécharger une copie des installateurs pour Java, Tomcat et PostgreSQL sur le site OpenClinica.

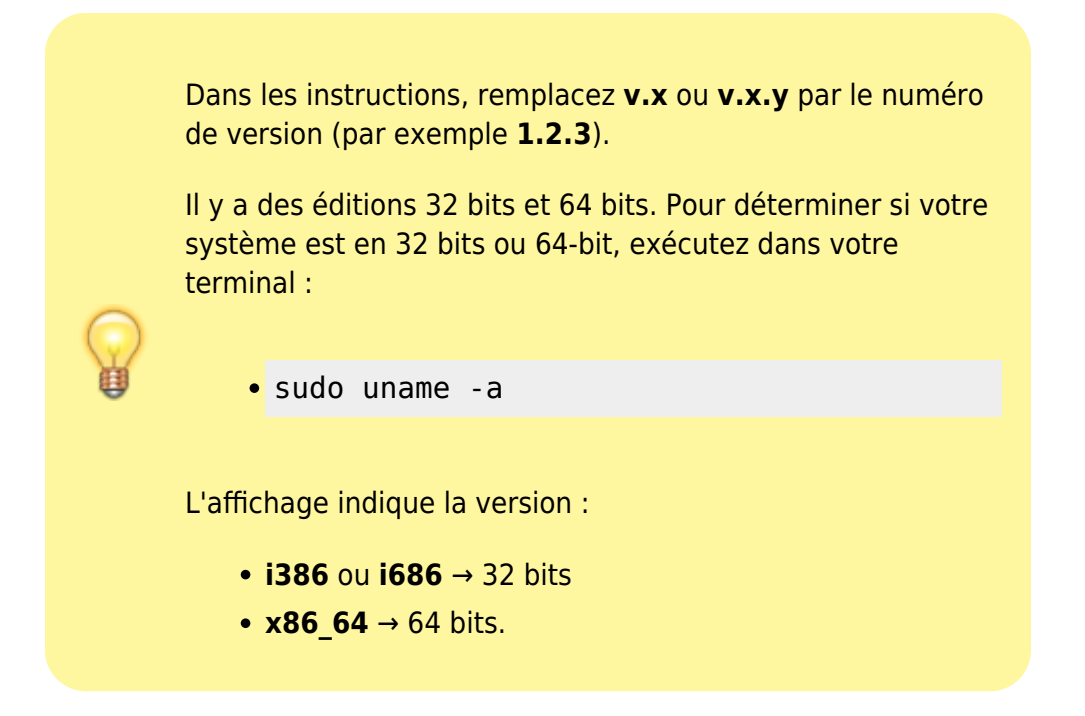

Créez un répertoire de travail sur un disque (**/media/...** ou **/home/user** ... Nous l'appellerons **/[DISQUE]** et faites-en le répertoire courant en exécutant les commandes suivantes :

 mkdir -p /[DISQUE]/oc/install cd /[DISQUE]/oc/install

### Installation de OpenClinica

Téléchargez le logiciel OpenClinica sur le site https://community.openclinica.com/project/openclinica.

Pour télécharger OpenClinica, vous devez avoir un compte utilisateur de la communauté OpenClinica (inscription gratuite) et vous connecter à ce compte.

Après avoir téléchargé OpenClinica, déplacez-le vers le répertoire où vous avez téléchargé les autres composants logiciels (/[DISQUE]/oc/install):

/[DISQUE]/oc/install

# Configuration

### Configuration de Java

Renseigner la variable **JAVA\_HOME** :

• export JAVA\_HOME=/usr/local/java

Pour rendre cela permanent, Ouvrir avec les droits d'administration le fichier ~/.bash\_aliases pour y ajouter la ligne :

~/.bash\_aliases

export JAVA\_HOME='/usr/local/java'

### Configuration de phpPgAdmin

. . .

**Voir Configuration** 

### Configuration de lighttpd

Dans le fichier /etc/lighttpd/lighttpd.conf, assurez-vous que le module **mod\_alias** est dé-commenté (donc activé)

Lancez la commande :

• sudo lighty-enable-mod

et vérifier que les modules **fastcgi** et **cgi** sont activés. Sinon, activer ceux qui manquent.

Redémarrez le serveur :

• sudo service lighttpd restart

#### Connexion à tomcat depuis lighttpd

Nous allons utiliser mod\_proxy pour nous connecter à Tomcat.

Lighty, jre et apache-tomcat sont en place.

Avant tout, configurez JAVA\_HOME et ajoutez JAVA\_HOME/bin au path. Ouvrez /etc/profile et ajoutez ce qui suit avant la commande **export** :

#### /etc/profile

JAVA\_HOME="/usr/local/jre1.6.0\_01/"
export JAVA\_HOME
PATH=\$JAVA\_HOME/bin:\$PATH

Pour que cette modification prenne effet, déconnectez-vous et reconnectez-vous. Vérifiez que JAVA\_HOME est définie :

• echo \$JAVA\_HOME

/usr/local/jre1.6.0\_01/

Essayez de démarrer Tomcat (inutile de régler CATALINA\_HOME parce que Tomcat le trouve tout seul :

• /usr/local/apache-tomcat-v.x.y/bin/startup.sh

```
Using CATALINA_BASE: /usr/local/apache-tomcat-6.0.10
Using CATALINA_HOME: /usr/local/apache-tomcat-6.0.10
Using CATALINA_TMPDIR: /usr/local/apache-tomcat-6.0.10/temp
Using JRE_HOME: /usr/local/jre1.6.0_01/
```

Essayez de vous connecter au serveur sur le port 8080  $\rightarrow$  vous devriez voir la page par défaut de Tomcat.

Maintenant, ajoutez un utilisateur à **\$CATALINA\_HOME/conf/tomcat-users.xml** :

#### \$CATALINA\_HOME/conf/tomcat-users.xml

<role rolename="manager"/> <user username="tomcat" password="password" roles="manager"/>

Redémarrez Tomcat pour que les modifications prennent effet :

 sudo /usr/local/apache-tomcat-6.0.10/bin/startup.sh sudo /usr/local/apache-tomcat-6.0.10/bin/shutdown.sh

Tomcat est prêt ; il est temps de configurer lighttpd. Ouvrez **/etc/lighttpd/lighttpd.conf** et activer mod\_proxy en le dé-commentant :

server.modules = ( # "mod\_rewrite", # "mod\_redirect", # "mod\_alias",

```
"mod_access",
```

# "mod\_cml", # "mod\_trigger\_b4\_dl", # "mod\_auth", # "mod\_status", # "mod\_setenv", #
"mod\_fastcgi",

"mod\_proxy",

# "mod\_simple\_vhost", # "mod\_evhost", # "mod\_userdir", # "mod\_cgi", # "mod\_compress", # "mod\_ssi", # "mod\_usertrack", # "mod\_expire", # "mod\_secdownload", # "mod\_rrdtool",

```
"mod_accesslog" )
```

Ajouter à la fin du fichier de configuration ce qui suit, en adaptant :

```
$HTTP["host"] =~ "10.10.10.56" {
```

```
proxy.server = (
    "" => (
        "tomcat" => (
            "host" => "127.0.0.1",
            "port" => 8080,
            "fix-redirects" => 1
        )
     )
)
```

}

Remplacez l'adresse IP par un nom d'hôte ou l'adresse IP de votre serveur.

Cette directive proxy connecte lighttpd à Tomcat sur le localhost sur le port 8080 quand la demande arrive sur le port 80 pour lighttpd sur l'IP 10.10.10.56.

Lancez lighttpd et essayez !

```
• sudo /etc/init.d/lighttpd start
```

### Configuration de la base de données pour OpenClinica

#### Graphiquement, avec phppgadmin

Ouvrez la page de phppgadmin : http://domaine.tld/phppgadmin/

9/24

| phpPgAdmin | phpPgAdmin 5.0.4                                                                                                    |                     |  |  |  |  |  |
|------------|----------------------------------------------------------------------------------------------------|---------------------|--|--|--|--|--|
|            | PhpPgAdmin :                                                                                                    |                     |  |  |  |  |  |
| PostgreSQL |                                                                                                    | (C)<br>Introduction |  |  |  |  |  |
|            | phpPgAdmin 5.0.4 (PHP 5.4.4-14+deb7u8)                                                                                               |                     |  |  |  |  |  |
|            | Langage Français                                                                                                    |                     |  |  |  |  |  |
|            | Theme Default                                                                                                    |                     |  |  |  |  |  |
|            | Bienvenue sur phpPgAdmin.<br>• Page d'accueil de phpPgAdmin<br>• Page d'accueil de PostgreSQL<br>• Rapporter un bug<br>• Lire la FAQ |                     |  |  |  |  |  |

Choisissez la langue (français)

Dans la colonne de gauche, cliquez sur **PostgreSQL**. Il apparaît un formulaire de connexion :

| phpPgAdmin<br>Serveurs                                                                                                    | phpPgAdmin 5.0.4 PppPgAdmin :                                                    |
|----------------------------------------------------------------------------------------------------|----------------------------------------------------------------------------------|
| E Serveurs For Source Source S | Se connecter à PostgreSQL     Utilisateur   pgadmin   Mot de passe     Connexion |

Connectez-vous avec le rôle pgadmin créé plus haut.

| phpPgAdmin | PostgreSQL 9.1.12 lancé sur localhost:5432 Vous êtes connecté avec le profil « pgadmin » |                     |                         |                      |                     |                     |                     |            |          |           |
|------------|------------------------------------------------------------------------------------------|---------------------|-------------------------|----------------------|---------------------|---------------------|---------------------|------------|----------|-----------|
|            | PhpPgAdmin : D PostgreSQL <sup>7</sup> :                                                 |                     |                         |                      |                     |                     |                     |            |          |           |
| E Serveurs | Bases de données <sup>7</sup>                                                            |                     |                         |                      | All<br>Rôles?       |                     |                     |            |          |           |
| postgres   | Rôle                                                                                     | Super utilisateur ? | Créer base de données ? | Peut créer un rôle ? | Hérite des droits ? | Peut se connecter ? | Limite de connexion | Expiration | Act      | tions     |
|            | pgadmin                                                                                  | Oui                 | Oui                     | Oui                  | Non                 | Oui                 | Aucune limite       |            | Modifier | Supprimer |
| 🕂 🕲 Slony  | postgres                                                                                 | Oui                 | Oui                     | Oui                  | Oui                 | Oui                 | Aucune limite       |            | Modifier | Supprimer |
|            | Créer ur                                                                                 | n rôle              |                         |                      |                     |                     |                     |            |          |           |

Nous allons créer un nouveau compte d'utilisateur pour openclinica

Cliquez sur le bouton Rôles dans la zone du milieu en haut de la page puis, en bas, sur le lien "<u>Créer</u> <u>un rôle</u>" :

| Créer un rôle <sup>?</sup> |                     |
|----------------------------|---------------------|
| Nom                        | clinica             |
| Mot de passe               | •••••               |
| Confirmer                  | •••••               |
| Super utilisateur ?        |                     |
| Créer base de données ?    |                     |
| Peut créer un rôle ?       |                     |
| Hérite des droits ?        |                     |
| Peut se connecter?         | <b>S</b>            |
| Limite de connexion        |                     |
| Expiration                 |                     |
| Membre de                  | pgadmin<br>postgres |
| Membres                    | pgadmin<br>postgres |
| Membres admin              | pgadmin<br>postgres |
| Créer Annuler              |                     |

- Nom : clinica
- donner un mot de passe en le confirmant
- cochez
  - Super utilisateur
  - et Peut se connecter
- 4. Ne cochez pas :
  - $\circ\,$  Créer base de données
  - Peut créer un rôle
  - Hérite des droits
- 5. Ignorez les autres options
- 6. Cliquez sur Créer
- 7. Cliquez sur **Déconnexion** en haut à droite de la page

Déconnectez-vous (en haut à droite de la page) et reconnectez-vous (en cliquant à gauche sur **PostgreSQL**) sous l'utilisateur **clinica**.

Cliquez sur le bouton <u>Bases de données</u> en haut puis, en bas, sur le lien "<u>Créer une base de</u> <u>données</u>" :

| PostgreSQL 9.1.12 lancé sur localhost:5432 Vous êtes connecté avec le profil « pgadmin » |                                          |  |  |  |  |  |
|------------------------------------------------------------------------------------------|------------------------------------------|--|--|--|--|--|
| PhpPgAdm                                                                                 | PhpPgAdmin : D PostgreSQL <sup>2</sup> : |  |  |  |  |  |
| Créer u                                                                                  | Créer une base de données <sup>?</sup>   |  |  |  |  |  |
| Nom                                                                                      | openclinica                              |  |  |  |  |  |
| Modèle                                                                                   | template1 🛟                              |  |  |  |  |  |
| Codage                                                                                   | UTF8                                     |  |  |  |  |  |
| Tri                                                                                      |                                          |  |  |  |  |  |
| Type de caractère                                                                        |                                          |  |  |  |  |  |
| Commentaire                                                                              |                                          |  |  |  |  |  |
| Créer Annuler                                                                            |                                          |  |  |  |  |  |

- Nom : openclinica
- Codage : UTF8

Cliquez sur le bouton Créer.

|       | Bases de données?                                             |          |      |             |             |            | Rôles?  |           |        |             |                                            |
|-------|---------------------------------------------------------------|----------|------|-------------|-------------|------------|---------|-----------|--------|-------------|--------------------------------------------|
|       | Base de données Propriétaire Codage Tri Type de caractère Tat |          |      |             | Tablespace  | Taille     |         | Actions   |        | Commentaire |                                            |
|       | opendinica                                                    | dinica   | UTF8 | fr_FR.UTF-8 | fr_FR.UTF-8 | pg_default | 5874 Ko | Supprimer | Droits | Modifier    |                                            |
|       | postgres                                                      | postgres | UTF8 | fr_FR.UTF-8 | fr_FR.UTF-8 | pg_default | 5874 Ko | Supprimer | Droits | Modifier    | default administrative connection database |
| Actio | Actions sur plusieurs lignes                                  |          |      |             |             |            |         |           |        |             |                                            |
| Séle  | Sélectionner tout / Desélectionner tout 🛟 Lancer              |          |      |             |             |            |         |           |        |             |                                            |
| Crée  | Créer une base de données                                     |          |      |             |             |            |         |           |        |             |                                            |

#### En ligne de commande

On utilise **psql** sous postgres (n'oubliez pas les point-virgules en bout de ligne !) :

• sudo -u postgres psql

Exécutez les commandes suivantes pour créer l'utilisateur **clinica** (que OpenClinica utilise pour se connecter à la base de données) avec un mot de passe sécurisé et la base de données **openclinica** :

 create role clinica login encrypted password 'XXXXXXX' superuser noinherit nocreatedb nocreaterole; create database openclinica with encoding='UTF8' owner=clinica;

| postgres=# c<br>NHERIT NOCRE<br>CREATE ROLE  | reate role cl<br>ATEDB NOCREAT | inica LOGIN ENCRYPTED PASSWORD ' SUPERUSER NOI<br>EROLE;                                                                                                    |
|----------------------------------------------|--------------------------------|----------------------------------------------------------------------------------------------------|
| postgres=# (<br>CREATE DATAE<br>postgres=# \ | REATE DATABAS<br>ASE           | GE openclinica WITH ENCODING='UTF8' OWNER=clinica;                                                                                                    |
| Et quittez ps                                | ql :                           |                                                                                                    |
| • \q                                         |                                |                                                                                                    |
|                                              | Por                            | <pre>ur modifier plus tard le mot de passe du rôle clinica :     sudo -u postgres psql  pi@franboise ~ \$ sudo -u postgres psql psql (9.1.12) Saisissez « help » pour l'aide. postgres=#</pre> |
|                                              | pu                             | <ul> <li>alter user clinica with password</li> <li>'XXXXXXXXX';</li> <li>\q</li> </ul>                                                                                                    |

### Déploiement d'OpenClinica dans Tomcat

Allez dans le répertoire webapps de tomcat et copiez-y le fichier .war d'Openclinica.

 cd /usr/local/tomcat/webapps sudo cp /[DISQUE]/oc/OpenClinica.war .

Tomcat déploie automatiquement le fichier .war d'OpenClinica en créant un répertoire **webapps/openclinica** et qui peut être utilisé avec la base de données.

# Utilisation

Lancez l'application via le dash (Ubuntu 11.04 et ultérieures) ou via le terminal (toutes versions

d'Ubuntu) avec la commande suivante :

machin-chose

## Désinstallation

Pour supprimer cette application, il suffit de supprimer son paquet. Selon la méthode choisie, la configuration globale de l'application est conservée ou supprimée. Les journaux du système, et les fichiers de préférence des utilisateurs dans leurs dossiers personnels sont toujours conservés.

### Voir aussi

- (en) https://www.openclinica.com/
- (en) https://docs.openclinica.com/3.1

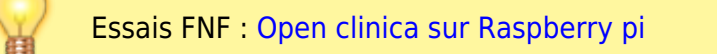

Contributeurs principaux : votre nom ou pseudonyme, nom ou pseudo autre.

Basé sur « Titre original de l'article » par Auteur Original.

# - Réglez Tomcat pour démarrer

Vous pouvez configurer Tomcat pour qu'il démarre automatiquement lorsque vous démarrez votre système.

Pour que Tomcat démarre automatiquement au démarrage du système, exécutez la commande suivante (cas de RedHat) :

```
    sudo cp /usr/local/oc/install/OpenClinica-v.x*/install-
docs/linux/tomcat /etc/init.d/
cd /etc/init.d
    sudo chmod a+x /etc/init.d/tomcat
```

Ajoutez ce script au démarrage :

sudo update-rc.d tomcat defaults

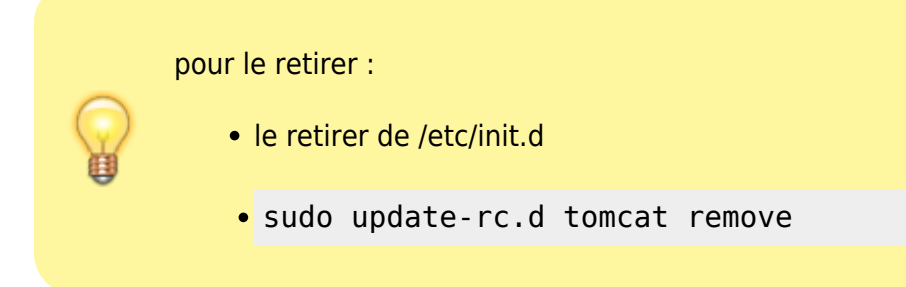

Pour arrêter et démarrer Tomcat manuellement :

• pour arrêter

/usr/local/tomcat/bin/shutdown.sh

• pour démarrer

/usr/local/tomcat/bin/startup.sh

# - Configurez OpenClinica pour une performance optimale

Modifiez init.d/tomcat et remplacer les JAVA\_OPTS avec ce qui suit:

```
    export JAVA_OPTS="$JAVA_OPTS -Xmx1280m -XX:+UseParallelGC -
XX:ParallelGCThreads=n -XX:MaxPermSize=180m -
XX:+CMSClassUnloadingEnabled"
```

XX:ParallelGCThreads=n

n = nombre de cœurs de votre processeur (< 8).

Le nombre de coeurs peut être déterminé en utilisant la commande top

Notez qu'il faut au minimum 1280 Mo de RAM avec ces paramètres. La quantité de mémoire disponible peut être déterminée à l'aide de la commande

free-m

qui donne la mémoire en Mo.

La valeur de MaxPermSize dépend du nombre de fichiers war que vous déployez. Le fichier war web nécessite PermGen=180m ; le war ws nécessite PermGen=90m.

Pour que les paramètres prennent effet, redémarrez le serveur Tomcat.

### - Configurez l'application OpenClinica

Si vous avez suivi toutes les instructions précédentes, il n'y a qu'une propriété dans le fichier de configuration, **datainfo.properties**, que vous devrez peut-être changer pour démarrer OpenClinica.

Il ya d'autres propriétés dans le fichier de configuration que vous voudrez probablement modifier.

#### Ouvrir avec les droits d'administration le fichier

/usr/local/tomcat/webapps/OpenClinica/WEB-INF/classes/datainfo.properties pour le modifier comme ceci :

Vous devez modifier la valeur de **dbPass** pour le mot de passe que vous avez sélectionné à la configuration de la base de données PostgreSQL. Modifiez les valeurs pour les autres propriétés, puis enregistrez le fichier.

Mettre à jour le paramètre **filePath** 

Exécutez les commandes suivantes :

 sudo chown -R tomcat /usr/local/tomcat/\* sudo chown -R tomcat /usr/local/apache-\*

Vous pouvez aussi configurer OpenClinica pour l'internationalisation si vous souhaitez utiliser OpenClinica dans différentes langues.

Si vous avez besoin d'utiliser des caractères UTF-8 dans votre application, vous devrez peutêtre modifier la configuration de votre connecteur par défaut.

Pour plus d'informations concernant la configuration OpenClinica pour l'internationalisation et l'utilisation de caractères UTF-8, voir https://docs.openclinica.com/3.1/technical-documents/openclinica-and-internationalization

# - Description des datainfo.properties fichier

Le fichier **datainfo.properties** ressemble à ce qui suit.

Chaque groupe de propriétés est numérotée et précédée par des lignes de commentaire décrivant le groupe de propriétés.

#### datainfo.properties

```
properties
# The dbType options are either postgres or oracle.
# Enter the user name and password to access the database in
# dbUser and dbPass.
# The db field is for the name of the database and provide the
port
# in dbPort.
# dbHost can be a URL, IP address or localhost
#
# REQUIRED
dbType=postgres
dbUser=clinica
dbPass=clinica
db=${WEBAPP.lower}
dbPort=5432
dbHost=localhost
# 2 - filePath
#
# File Path is the string which declares the
# repository for all uploaded and generated
# files in the system, including CRFs and
# data sets. The directory should NOT be
# accessible by the web server.
#
# REQUIRED.
filePath=${catalina.home}/${WEBAPP.lower}.data/
# 3 - Attached File Location
# Location for files if item data type is "file". If it has
been kept empty,
# "filePath" will be used as the attached file location.
# This will be a sub folder within the filePath location only.
# You may configure a full path that points to a directory
outside of the filePath.
# If you configure a full path, it must have a trailing slash.
# Example = /usr/local/attached file/ or C:\\attached file\\
#
# NOT REOUIRED
# attached file location=
```

```
# 4 - user account notification
#
# User Account Notification is the method by
# which new users are sent their passwords.
# Users can be sent passwords via email,
# or the password can be displayed on the screen
# to the administrator, who is instructed to
# write it down and physically give it to the user
# in guestion. The default is email.
#
# REOUIRED.
userAccountNotification=email
# 5 - adminEmail
#
# The Admin Email is the field to set the administrator's
# email for a given server. It is also used for
# replies to the email messages sent by the system.
#
# REOUIRED
adminEmail=admin@example.com
# 6- Spring Based Email System
#
# Configure the Email SMTP host below. If the host
# requires a username and password make sure
# mail.smtp(s).auth is set to true.
# Configure mail protocol via mail.protocol, Valid options
# would be smtp or smtps.
# Configure smtp over ttls by setting
mail.smtp(s).starttls.enable
# to true.
# Configure connection timeout. Preconfigred to 5 secs
mailHost=mail.smtp.com
mailPort=25
mailProtocol=smtp
mailUsername=
mailPassword=
mailSmtpAuth=false
```

```
mailSmtpStarttls.enable=false
mailSmtpsAuth=false
mailSmtpsStarttls.enable=false
mailSmtpConnectionTimeout=100
mailErrorMsg=developers@openclinica.org
#
#
      This property will be removed starting from 3.1.3
#
# 7 - passwd expiration
#
# Passwd Expiration Time is the number of
# days that can elapse before a user is notified that
# they should change their password.
#
# REOUIRED.
passwdExpirationTime=360
# 8 - sysURL
#
# The web address for the system. It can either be an
external
# address (demo.openclinica.org) or an internal IP
# address (192.168.2.000).
# NOTE: If you reconfigure the address or port in some later
# step, such as by configuring SSL, you will need to come back
# and update this file. You will also need to restart tomcat
# for changes to this take effect.
#
# REOUIRED
sysURL=http://192.168.2.000:8080/${WEBAPP}/MainMenu
# 9 - max inactive interval
#
# This is maximum time interval between client requests. That
is,
# if users leave any page open without sending a request to
the
# server, after this time interval, when users attempt sending
# request they will be directed to login page.
```

```
#
# REOUIRED
maxInactiveInterval=3600
#
#
      This property will be removed starting from 3.1.3
# 10- change passwd_required
# Change Passwd Required is a flag which will force users to
change
# their password when they log on for the first time or when
their
# time expires. 1 is for required, 0 is for not required.
#
# REOUIRED.
change passwd required=1
# 11 - Logging configuration
# SysLog support has been fully implemented in OpenClinica,
but by default has been turned off.
# Every piece of code that could send information to the
syslog server has not been reviewed
# and cleaned to ensure it is entirely readable and useful.
This will be an ongoing effort
# and resolved in a future release. Please use the SysLog
support at your own risk.
#
# Specify the log location - local/syslog/both
log.dir=${catalina.home}/logs/openclinica
logLocation = local
#
# Specify logging level - trace/debug/info/warn/error
logLevel = info
syslog.host = localhost
syslog.port = 514
# 12- News/About
# On the OpenClinica login screen, there will be a box to the
right of the login section
```

```
# which can contain an RSS feed. You can configure what RSS
feed is used in the rss.rl field.
# If you do not want the RSS feed, please comment out rss.url
and rss.more and uncomment
# about.text1 and about.text2. These two fields can be used
for any free form text that you
# you want to appear on the OpenClinica login page.
# the default feed is
http://clinicalresearch.wordpress.com/feed/
# default value for rss.more
http://clinicalresearch.wordpress.com/
# rssUrl=http://clinicalresearch.wordpress.com/feed/
# rssMore=http://clinicalresearch.wordpress.com/
# about.text1= Hello World 1
# about.text2= Hello World 2
# 13 - CRF File Upload Configuration
# crf.file.extensionSettings can have 3 values valid, invalid
or left empty which defaults to valid.
# if crf.file.extensionSetting= valid , then extensions
specified can be uploaded.
# if crf.file.extensionSetting= invalid , then extensions
specified can NOT be uploaded.
# if crf.file.extensions is left empty and
crf.file.extensionSettings=valid then all extensions are valid
# if crf.file.extensions is left empty and
crf.file.extensionSettings=invalid then all extensions are NOT
valid
# separate extensions with a comma and do not include the
leading dot.
# crfFileExtensions=
# crfFileExtensionSettings=
# 14 - supportURL
#
# The Support URL is included in the support button that
appears
# in the top right corner of all pages in OPenClinica. By
including
# the URL here we will be able to configure it depending on
the adopter
#
# REQUIRED
```

```
#
supportURL=https://www.openclinica.com/OpenClinica/3.1/support
/
# 15- Quartz Scheduler Configuration
#
# Configure the mis-fire threshold for the scheduler,
# and the number of extract jobs can run at a single time.
#
# REOUIRED
org.quartz.jobStore.misfireThreshold=18000000
org.guartz.threadPool.threadCount=1
org.quartz.threadPool.threadPriority=5
# 16 - CCTS configuration
#
# This is used for OpenClinica instances that have been
modified and configured
# to work with the Cancer Clinical Trials Suites. This is a
caBIG suite of applications.
# The configuration determines how long OpenClinica will hold
a transaction from C3PR
# and will wait for a roll back message before committing it
to the database.
#
# NOT REOUIRED
ccts.waitBeforeCommit=6000
# 17 - Facility information
#
# The OpenClinica defaults will be used when creating a new
study
# unless you uncomment each property and provide a value next
to
# each = sign.
#
# NOT REOUIRED
```

```
# FacName=
```

# FacCity=

# FacState=

# FacZIP=

# FacCountry=

- # FacContactName=
  # FacContactDegree=
- # FacContactPhone=
- # FacContactEmail=

# 18 - export data file path # # Export Data File Path is the string which (optionally) # declares a specific file path for file extracts to be # saved. This is a sub folder of filePath. # Note that if it is set, files from Jobs only will be saved # to two places: this directory and under the above file path # declared in the 'filePath' property. # # NOT REQUIRED. Please comment out if you want Jobs to generate # one file/files only, in the directory structure under 'filePath'. # exportFilePath=scheduled data export # 19 - Usage statistics configuration # Usage statistics refers to information automatically sent back to OpenClinica.org # to help us figure out how well OpenClinica is working and help us improve it in # future versions. # This includes technical information such as the version of OpenClinica installed, the number of studies created and user load. These statistics DO NOT include information such as study or CRF names, study data, or user information. We collect this data in aggregate and use it according to our Privacy Policy [https://community.openclinica.com/privacy-policy] to improve our products and services. # # As part of system configuration, we give you the option to help us improve OpenClinica by sending these usage statistics. If you elect to send this information but later change your mind, you can disable this feature in the datainfo.properties file by changing # 'collectStats' value to 'false'

```
collectStats=true
usage.stats.host=usage.openclinica.com
usage.stats.port=514
OpenClinica version=${version}
# 20 - Rule Designer configuration
# OpenClinica Enterprise customers are allowed access to a GUI
based Rule Designer.
# This configuration allows the OpenClinica instance to
contact the Rule Designer for
# access. If you are not an OpenClinica Enterprise customer,
your users will be re-directed
# to a landing page and will have to navigate back to their
OpenClinica instance.
# If you do not want to see a link to the Rule Designer on the
Build Study page,
# you must delete this configuration option.
# To become an OpenClinica Enterprise customer, please contact
sales@openclinica.com
```

designerURL=https://designer.openclinica.com/

# - Vérifier l'accès à OpenClinica

À ce stade, Java, Tomcat, PostgreSQL et OpenClinica sont installés et mis en place.

Redémarrez le système en exécutant:

reboot

Après le démarrage du système, accédez à OpenClinica à l'adresse suivante : http://localhost:8080/OpenClinica

La page de connexion doit s'afficher.

Pour vérifier votre configuration, essayez d'accéder à OpenClinica depuis un autre ordinateur en exécutant la même commande à partir de cet ordinateur, mais remplacez localhost par l'IP ou le nom du serveur.

# - Configurez Tomcat pour utiliser HTTPS

OpenClinica recommande vivement la sécurisation du serveur Tomcat en utilisant un protocole SSL. pour établir des connexions sécurisées https://. SSL nécessite un certificat de sécurité. Informations sur la configuration de certificats SSL pour Tomcat sur ce site : http://tomcat.apache.org/tomcat-6.0-doc/ssl-howto.html

# - Vérification de l'installation

Connectez-vous à OpenClinica avec le nom d'utilisateur **root** et le mot de passe **12345678**.

OpenClinica vous oblige à changer le mot de passe pour l'utilisateur "root" en un mot de passe sécurisé.

Par défaut, l'utilisateur "root" est affecté à l'étude "Default".

Créez un compte d'utilisateur de connexion pour vous-même, avec :

- type d'utilisateur : «administrateur technique»
- rôle de l'utilisateur : Gestionnaire de données.

From: https://nfrappe.fr/doc-0/ - **Documentation du Dr Nicolas Frappé** 

Permanent link: https://nfrappe.fr/doc-0/doku.php?id=logiciel:internet:openclinica:start

Last update: 2022/08/13 21:57

×